## Az IBM SPSS használatának alapjai

Az IBM SPSS egy széles körben elterjedt statisztikai elemző szoftver. A szoftver működése közben több ablakot/fájlt használ, ebből számunkra kettő fontos:

1. az adatok tárolása egy **adatmátrixban**, **adattáblában** történik. Ennek kiterjesztése sav. Emellett az SPSS nagyon sokféle adatállományt tud kezelni.

Az SPSS adattáblájának kétféle nézete van. Ezeket úgy lehet elképzelni, mintha két munkalapunk lenne. A *Data View* nézetben láthatjuk a tárolt elemi adatokat, törölhetünk, szerkeszthetünk adatokat. Ez gyakorlatilag egy olyan táblázatot jelent, ahol az egyes **rekordokban** (**sorokban**) az egyes megfigyelések, azaz az **egyedek** találhatóak, míg az mindegyik **változót** (ismérvet) egy-egy **oszlop** reprezentál, míg. Ha új változót szeretnénk létrehozni, akkor elég egy üres oszlopba begépelnünk az adatokat. Azonban, ügyeljünk arra, hogy a változót tulajdonságait megadjuk. Ha egy változót törölni szeretnénk, akkor kijelöljük az oszlopot és kitöröljük.

| 🔚 *Untitled2 | [DataSet1] - IBM SI       | SS Statistics Data Edit | tor      |             |                         |                             |                   |     |     |     |             |                 |              |       |                 | X         |
|--------------|---------------------------|-------------------------|----------|-------------|-------------------------|-----------------------------|-------------------|-----|-----|-----|-------------|-----------------|--------------|-------|-----------------|-----------|
| Eile Edit    | <u>V</u> iew <u>D</u> ata | Iransform Analyze       | Direct   | Marketing   | Graphs Utilities        | Extensions <u>W</u>         | (indow <u>H</u> e | elp |     |     |             |                 |              |       |                 |           |
|              | 🖨 🗔                       | <b>F</b> 7              | <b>1</b> |             | P H 🕺                   | 4                           |                   |     |     | ABC |             |                 |              |       |                 |           |
| 1:           |                           |                         |          |             |                         |                             |                   |     |     |     |             |                 |              |       | Visible: 6 of 6 | Variables |
|              | 🗞 Azonosító               | KezdőfizetésU<br>SD     | 🖧 Nem    | Életk<br>or | Jelenlegifizeté<br>sUSD | Iskolábaneltölt<br>öttidőév | var               | var | var | var | var         | var             | var          | var   | var             | v         |
| 1            | 62                        | 6 5400                  | férfi    | 20-29       | 10680                   | 12                          |                   |     | 1   |     |             |                 |              |       |                 | -         |
| 2            | 62                        | 7 5100                  | nő       | 50-59       | 8940                    | 15                          |                   |     |     |     |             |                 |              |       |                 |           |
| 3            | 62                        | 8 8400                  | férfi    | 20-29       | 16080                   | 16                          |                   |     |     |     |             |                 |              |       |                 |           |
| 4            | 62                        | 9 5400                  | férfi    | 30-39       | 11640                   | 12                          |                   |     |     |     |             |                 |              |       |                 |           |
| 5            | 63                        | 0 24000                 | férfi    | 40-49       | 41400                   | 16                          |                   |     |     |     |             |                 |              |       |                 |           |
| 6            | 63                        | 1 4800                  | nő       | 60-69       | 8580                    | 12                          |                   |     |     |     |             |                 |              |       |                 |           |
| 7            | 63                        | 2 10200                 | férfi    | 30-39       | 21960                   | 15                          |                   |     |     |     |             |                 |              |       |                 |           |
| 8            | 63                        | 3 8700                  | férfi    | 30-39       | 19200                   | 16                          |                   |     |     |     |             |                 |              |       |                 |           |
| 9            | 63                        | 4 6996                  | férfi    | 40-49       | 13320                   | 16                          |                   |     |     |     |             |                 |              |       |                 |           |
| 10           | 63                        | 5 17400                 | férfi    | 40-49       | 28350                   | 19                          |                   |     |     |     |             |                 |              |       |                 |           |
| 11           | 63                        | 6 5100                  | férfi    | 40-49       | 7860                    | 12                          |                   |     |     |     |             |                 |              |       |                 |           |
| 12           | 63                        | 7 12996                 | férfi    | 20-29       | 27250                   | 18                          |                   |     |     |     |             |                 |              |       |                 |           |
| 13           | 63                        | 8 6420                  | férfi    | 50-59       | 10500                   | 8                           |                   |     |     |     |             |                 |              |       |                 |           |
| 14           | 63                        | 9 4800                  | nő       | 20-29       | 9900                    | 12                          |                   |     |     |     |             |                 |              |       |                 |           |
| 15           | 64                        | 0 4800                  | férfi    | 20-29       | 11340                   | 8                           |                   |     |     |     |             |                 |              |       |                 |           |
| 16           | 64                        | 1 6900                  | férfi    | 20-29       | 16080                   | 15                          |                   |     |     |     |             |                 |              |       |                 |           |
| 17           | 64                        | 2 5700                  | nő       | 30-39       | 10620                   | 15                          |                   |     |     |     |             |                 |              |       |                 |           |
| 18           | 64                        | 3 6600                  | férfi    | 30-39       | 11220                   | 15                          |                   |     |     |     |             |                 |              |       |                 |           |
| 19           | 64                        | 4 4500                  | nő       | 20-29       | 7860                    | 12                          |                   |     |     |     |             |                 |              |       |                 |           |
| 20           | 64                        | 5 4500                  | nő       | 20-29       | 8700                    | 12                          |                   |     |     |     |             |                 |              |       |                 |           |
| 21           | 64                        | 6 5280                  | nő       | 40-49       | 8760                    | 8                           |                   |     |     |     |             |                 |              |       |                 |           |
| 22           | 64                        | 7 4080                  | nő       | 40-49       | 6960                    | 12                          |                   |     |     |     |             |                 |              |       |                 |           |
| 23           | 64                        | 8 4800                  | nõ       | 20-29       | 10980                   | 8                           |                   |     |     |     |             |                 |              |       |                 |           |
| 24           | 64                        | 9 5400                  | férfi    | 20-29       | 14100                   | 15                          |                   |     |     |     |             |                 |              |       |                 | -         |
|              | A                         |                         |          |             |                         |                             | ***               | _   | _   |     |             |                 | _            |       |                 | Þ         |
| Data View    | Variable View             | 100                     |          |             |                         |                             |                   |     |     |     | BM SPSS Sta | tistics Process | sor is ready | Unico | ide:ON          |           |

A *Variable View* nézetben adhatjuk meg a változók tulajdonságait. Amennyiben új változót hozunk létre, meg kell adnunk, illetve meglévő változók esetében be kell állítanunk a változó fontosabb tulajdonságait, így például:

- a változó **nevét (name**), amivel azonosítani tudjuk.
- A változó tárolási formáját (Type). Ez nagyon sokféle lehet, például szöveg, szám, pénznem, stb. Elemzések során a változók lehetséges értékeit számkódokkal tárolják: például a nem esetében nem férfi és nő, hanem ezek helyett egy-egy számkód (pld. 1-2 kerül) rögzítésre.
- A változó formai beállításait. Például hány tizedes jegy pontosságú értékekkel dolgozunk, vagy maximum hány karakter hosszúságú szöveget tárolunk, stb.
- A változó mérési szintjét. A mérési szint határozza meg azt, hogy a változót milyen elemzésekbe, és ezeken belül milyen szerepkörbe lehet bevonni. Az SPSS a mérési szintek jelölésére grafikus jelet alkalmaz: nominális esetben halmazok, ordinális esetben oszlopok, míg skálák esetében egy vonalzó szimbolizálja a változót. Amennyiben a nominális/ordinális változó szövegként van tárolva, úgy az ikonján megjelenik egy "a" betű is.

- A **számkódok** (**value**) jelentését, ha van. Például, ha az elemzésekben szerepel változóként a nem, akkor beállíthatjuk azt, hogy a 0 szám(jegy) a nőket, míg az 1 szám(jegy) a férfiakat jelentse.
- A hiányzó adatok (missing value) helyettesítési körét. Ha egy megfigyelés során hiányzik egy adatunk és ezt jelölni szeretnénk, akkor ezt egy általunk meghatározható kóddal lehet helyettesíteni. Például, ha egy kérdőíven kérdésként az szerepel, hogy "Értékelje 1-4 között 4 fokú skálán főnökét!", és a válaszok között meg akarjuk különbözetni azt, hogy ki miért nem válaszol, akkor lehetőségünk olyan alternatívák felvételére is: 5: Nem tudom megítélni; 6: Megtagadom a választ.

| *Untitled2 | [DataSet1] - IBM          | SPSS Statistics | Data Editor |                        |                                        |              |                     |                                       |           |                |                |            |            | - 0 | <u> </u> |
|------------|---------------------------|-----------------|-------------|------------------------|----------------------------------------|--------------|---------------------|---------------------------------------|-----------|----------------|----------------|------------|------------|-----|----------|
| Eile Edit  | <u>V</u> iew <u>D</u> ata | Transform       | Analyze I   | Direct <u>M</u> arketi | ing <u>G</u> raphs <u>U</u> tilities I | Extensions V | (indow <u>H</u> elp |                                       |           |                |                |            |            |     |          |
| 🗁 H        |                           |                 |             | <b>*</b> =             |                                        |              |                     | · · · · · · · · · · · · · · · · · · · | ABS       |                |                |            |            |     |          |
|            | Name                      | Туре            | Width       | Decimals               | Label                                  | Values       | Missing             | Columns                               | Align     | Measure        | Role           |            |            |     |          |
| 1          | Azonosító                 | Numeric         | 11          | 0                      |                                        | None         | None                | 11                                    | 🚎 Right   | \delta Nominal | 🦒 Input        |            |            |     | -        |
| 2          | Kezdőfizeté               | Numeric         | 11          | 0                      | Kezdő fizetés (USD)                    | None         | None                | 11                                    | III Right | I Scale        | 🔪 Input        |            |            |     |          |
| 3          | Nem                       | String          | 6           | 0                      |                                        | None         | None                | 6                                     | 📰 Left    | 🗞 Nominal      | 🔪 Input        |            |            |     |          |
| 4          | Életkor                   | String          | 5           | 0                      |                                        | None         | None                | 5                                     | 📑 Left    | J Ordinal      | 🔪 Input        |            |            |     |          |
| 5          | Jelenlegifize             | Numeric         | 11          | 0                      | Jelenlegi fizetés (USD)                | None         | None                | 11                                    | 端 Right   | I Scale        | 🦒 Input        |            |            |     |          |
| 6          | lskolábanelt              | Numeric         | 11          | 0                      | lskolában eltöltött idő (év)           | None         | None                | 11                                    | ·≡ Right  | 🔗 Scale 🛛 👻    | 🔪 Input        |            |            |     |          |
| 7          |                           |                 |             |                        |                                        |              |                     |                                       |           |                |                |            |            |     |          |
| 8          |                           |                 |             |                        |                                        |              |                     |                                       |           |                |                |            |            |     |          |
| 9          |                           |                 |             |                        |                                        |              |                     |                                       |           |                |                |            |            |     |          |
| 10         |                           |                 |             |                        |                                        |              |                     |                                       |           |                |                |            |            |     |          |
| 11         |                           |                 |             |                        |                                        |              |                     |                                       |           |                |                |            |            |     |          |
| 12         |                           |                 |             |                        |                                        |              | -                   |                                       |           |                |                |            |            |     |          |
| 13         |                           |                 |             |                        |                                        |              | -                   | _                                     |           |                |                |            |            |     |          |
| 14         |                           |                 | -           |                        |                                        |              | -                   | -                                     |           |                |                |            |            |     |          |
| 15         |                           |                 |             |                        |                                        |              |                     |                                       |           |                |                |            |            |     |          |
| 16         |                           |                 | -           |                        |                                        |              |                     |                                       |           |                |                |            |            |     |          |
| 17         |                           |                 |             |                        |                                        |              | -                   | -                                     |           | <u> </u>       |                |            |            |     |          |
| 10         |                           |                 |             |                        |                                        |              | -                   | -                                     |           |                |                |            |            |     |          |
| 13         |                           |                 |             |                        |                                        | 1            | T.                  | 1                                     |           |                |                |            |            |     |          |
| 20         |                           |                 |             |                        |                                        |              |                     |                                       |           |                |                |            |            |     |          |
| 21         |                           |                 |             |                        |                                        |              |                     |                                       |           | 1              |                |            |            |     |          |
| 23         |                           |                 |             |                        |                                        | -            | 20<br>7             | -                                     |           |                |                |            |            |     |          |
| 24         |                           |                 |             |                        |                                        |              | 1                   | 1                                     |           |                |                |            |            |     |          |
| 25         |                           |                 |             |                        |                                        |              |                     |                                       |           |                |                |            |            |     |          |
| 26         |                           |                 |             |                        |                                        |              |                     |                                       |           |                |                |            |            |     |          |
|            | 8                         |                 |             |                        |                                        |              |                     |                                       | -         | 1              |                |            |            | D   |          |
| Data View  | /ariable View             |                 |             |                        |                                        |              |                     |                                       |           |                |                |            |            |     | -        |
|            |                           |                 |             |                        |                                        |              |                     |                                       |           |                |                |            |            |     |          |
|            |                           |                 | a           |                        |                                        |              |                     |                                       |           | IBM SPSS Stat  | stics Processo | r is ready | Unicode:ON |     |          |

Az SPSS alkalmazásakor leggyakrabban az alábbi menüket használjuk.

- File: adatállományok betöltése, mentése.
- Transform: a változók transzformálása, átkódolása.
- Analyze: az elemzések tárháza.
- Graphs: a grafikus ábrázolási lehetőségek tárháza.

Az SPSS moduláris szerkezetű, ami azt jelenti, hogy az egyes menüpontokban csak azok az almenük érhetőek el, amelyekhez hozzáférési jogosultsággal rendelkezünk.

2. Az SPSS elemzések kimeneteit egy külön **output ablakban** kapjuk meg. Ennek alatérmezett kiterjesztése spv. Ezeket a kimeneteket akár Word, akár Excel, akár Html dokumentumként, akár képként is exportálhatjuk.

| *Output1 [Document1] - IBM SPS                                                                                                    | Statistics Viewer                                                                        | any parts process                                   | Concession in which the local division in which the local division is not the local division of the local division in the local division in the local dint | -                   | 14                      |      |   |            |                    |             | - 0 <b>X</b> |
|----------------------------------------------------------------------------------------------------|------------------------------------------------------------------------------------------|-----------------------------------------------------|----------------------------------------------------------------------------------------------------|---------------------|-------------------------|------|---|------------|--------------------|-------------|--------------|
| Eile Edit View Data Tra                                                                                                    | nsform Insert Format A                                                                   | nalyze Direct Marketing                             | <u>G</u> raphs <u>U</u> t                                                                                                    | lities Extension:   | <u>W</u> indow          | Help |   |            |                    |             |              |
| 😑 🗄 🖨 🗟 🎍                                                                                                    | ) 🛄 🗠 🛥                                                                                  | 🧝 💒 📰                                               |                                                                                                    | ) 👎 🖪               |                         | •    | • | + -        |                    | 1 🔂 🚽       |              |
| Output     Class     Class | <pre>/cinterval 95<br/>/miSSING LISTWIS<br/>/NOTOTAL.<br/>→ Explore<br/>[DataSet1]</pre> | Case Processing<br>Valid<br>N Percent<br>474 100,0% | Summary<br>Cases<br>Missing<br>N Perc<br>0 C                                                                                                    | Tot<br>N.<br>0% 474 | al<br>Percent<br>100,0% |      |   |            |                    |             |              |
|                                                                                                    |                                                                                          | Descript                                            | ives                                                                                                    | Statistic           | Std. Error              |      |   |            |                    |             |              |
|                                                                                                    | Jelenlegi fizetés (USD)                                                                  | Mean                                                |                                                                                                    | 13767.83            | 313,724                 | et i |   |            |                    |             |              |
|                                                                                                    |                                                                                          | 95% Confidence Interval                             | Lower Boun                                                                                                    | d 13151,36          |                         |      |   |            |                    |             |              |
|                                                                                                    |                                                                                          | for Mean                                            | Upper Boun                                                                                                    | d 14384,29          |                         |      |   |            |                    |             |              |
|                                                                                                    |                                                                                          | 5% Trimmed Mean                                     |                                                                                                    | 12982,08            |                         |      |   |            |                    |             |              |
|                                                                                                    |                                                                                          | Median                                              |                                                                                                    | 11550,00            |                         |      |   |            |                    |             |              |
|                                                                                                    |                                                                                          | Variance                                            |                                                                                                    | 46652514,31         |                         |      |   |            |                    |             |              |
|                                                                                                    |                                                                                          | Std. Deviation                                      |                                                                                                    | 6830,265            |                         |      |   |            |                    |             |              |
|                                                                                                    |                                                                                          | Minimum                                             |                                                                                                    | 6300                |                         |      |   |            |                    |             |              |
| 4                                                                                                    |                                                                                          | Maximum                                             |                                                                                                    | 54000               |                         |      |   |            |                    |             |              |
|                                                                                                    |                                                                                          | Range                                               |                                                                                                    | 47700               | 8                       |      |   | IDM ODOO   | Statistics Process | or ic roady | Lipicodo:ON  |
|                                                                                                    |                                                                                          |                                                     |                                                                                                    |                     |                         |      |   | 1010 01-00 | otananca Frocess   | onio reauy  | officoue.orv |

Fontos megjegyezni, hogy az SPSS azt feltételezi, hogy FAE-mintával dolgozunk! A kimenetek elemzésekor ügyelnünk kell arra, hogy egyszerre jelenhetnek meg leíró és induktív statisztikai elemek is.

## Leíró statisztika eljárások

Leíró statisztikai eljárások végrehajtására az *Analyze/Descriptives Statistics* menüpont alatt található lehetőségek közül választhatunk.

A menüpont kiválasztása után először baloldalon ki kell választanunk azokat a változókat, amelyeken leíró statisztikai elemezést szeretnénk végrehajtani és a jobboldalra kell őket áthelyeznünk. Ha egyszerre több váltózót szeretnénk kijelölni, akkor ezt az egérrel megtehetjük, a CTRL gomb folyamatos nyomva tartása mellett.

1. *Frequencies* menüpont kiválasztásával is végezhetünk leíró statisztikai elemzést. Az adott változó gyakorisági táblázatát is itt szoktuk elkészíteni.

| Frequencies<br>Azonosító<br>Életkor<br>Iskolában eltöltött idő (év) [Iskolábaneltöltöttidőév] | *     | Variable(s):      | Statistics<br>Charts<br>Eormat<br>Style<br>Bootstrap |
|-----------------------------------------------------------------------------------------------|-------|-------------------|------------------------------------------------------|
| Display frequency tables                                                                      | 2aste | Reset Cancel Help |                                                      |

Az Statistics gomb megnyomása után adhatjuk meg a kiszámítandó mutatószámok körét.

| <u>Q</u> uartiles <u>Q</u> uartiles <u>Cut</u> points for: 10     equal groups | ⊂ Central Tendency ─────<br>✓ <u>M</u> ean<br>✓ Me <u>d</u> ian |
|--------------------------------------------------------------------------------|-----------------------------------------------------------------|
| Add<br>Change<br>Remove                                                        | Sum                                                             |
|                                                                                | Values are group midpoint                                       |
| Dispersion<br>Std. deviation I Minimum<br>Variance I Maximum                   | ✓ Ske <u>w</u> ness ✓ Kurtosis                                  |

Ezek közül a fontosabbak:

• Sum: a változó értékeinek összege.

- Mean, várható érték: ez a mintaátlag, mely párhuzamosan a sokasági átlag pontbecslése.
- Median: a medián.
- Modus: a módusz.
- Minimum, maximum: a változó legkisebb és a legnagyobb értéke.
- Std. Deviation: ez az SPSS-ben a korrigált tapasztalati szórás értékét jelenti, azaz a sokasági szórás pontbecslését kapjuk meg eredményként.
- Kurtosis, csúcsosság: egy eloszlás csúcsosságának megállapítása. Az alapértelmezésként használt mutató pozitív értéke csúcsosabb, míg negatív értéke lapultabb eloszlást jelez.
- Skewness: egy eloszlás aszimmetriájának megállapítása. Az alapértelmezésként használt mutató pozitív értéke baloldali, míg negatív értéke jobboldali aszimmetriát mutat.

|                        | Statistics |               |                         |     |  |  |  |  |
|------------------------|------------|---------------|-------------------------|-----|--|--|--|--|
|                        |            | Kezdő fizetés |                         |     |  |  |  |  |
|                        |            | (USD)         | Jelenlegi fizetés (USD) | Nem |  |  |  |  |
| Ν                      | Valid      | 474           | 474                     | 474 |  |  |  |  |
|                        | Missing    | 0             | 0                       | 0   |  |  |  |  |
| Mean                   |            | 6806,43       | 13767,83                |     |  |  |  |  |
| Median                 |            | 6000,00       | 11550,00                |     |  |  |  |  |
| Mode                   |            | 6000          | 12300                   |     |  |  |  |  |
| Std. Devia             | ation      | 3148,255      | 6830,265                |     |  |  |  |  |
| Skewness               |            | 2,853         | 2,125                   |     |  |  |  |  |
| Std. Error of Skewness |            | ,112          | ,112                    |     |  |  |  |  |
| Minimum                |            | 3600          | 6300                    |     |  |  |  |  |
| Maximum                | l          | 31992         | 54000                   |     |  |  |  |  |

A kimeneten látható, hogy szövegként tárolt változó esetében az alapstatisztikákat nem számította ki a program. Ugyanakkor, ha számkódokat használjuk, akkor ezeket kiszámítja a program, annak ellenére, hogy nincs értelme.

A kimenet második táblázata a gyakorisági tábla.

|       |       |           | Nem     |         |            |
|-------|-------|-----------|---------|---------|------------|
|       |       |           |         | Valid   | Cumulative |
|       |       | Frequency | Percent | Percent | Percent    |
| Valid | férfi | 258       | 54,4    | 54,4    | 54,4       |
|       | nő    | 216       | 45,6    | 45,6    | 100,0      |
|       | Total | 474       | 100,0   | 100,0   |            |

Amennyiben van hiányzó értékünk a percent és a Valid percent oszlop elválik. A percent az összes megkérdezett, míg a Valid percent az érvényes válaszok százalékában mutatja a megoszlást.

|         |       | Libado 52 | aninai itir | uszuisege |            |
|---------|-------|-----------|-------------|-----------|------------|
|         |       |           |             | Valid     | Cumulative |
|         |       | Frequency | Percent     | Percent   | Percent    |
| Valid   | 4     | 5         | 5,9         | 6,0       | 6,0        |
|         | 5     | 78        | 91,8        | 94,0      | 100,0      |
|         | Total | 83        | 97,6        | 100,0     |            |
| Missing | 9     | 2         | 2,4         |           |            |
| Total   |       | 85        | 100,0       |           |            |

## Előadó szakmai felkészütsége

2. Az *Explore* elemzési módszer segítségével szintén egy változó leíró statisztikai elemzését végezhetjük el, de az előzőektől eltérően – ha *Factor List* változót is megadunk – ezt már részsokaságonként is megtehetjük.

| ~                              | Dependent List:      | Statistics  |
|--------------------------------|----------------------|-------------|
| Azonosító Kezdő fizetés (USD)  | Jelenlegi fizetés (U | Plots       |
| a Nem                          |                      | Options     |
| Eletkor Iskolában eltöltött id | Eactor List:         | Bootstrap   |
| SA SUMPOLISMENTS SUBMITS       | •                    |             |
|                                | Label Cases by:      | <b>_</b> }; |
|                                |                      | ]           |
| Display                        |                      | 1           |
| Both ◎ Statistics ◎     I      | P <u>l</u> ots       |             |

Például, ha a jelenlegi fizetéseket vizsgáljuk, akkor az eljárás outputja az alábbi.

## Descriptives

|                   |                   |       |           | Std.    |
|-------------------|-------------------|-------|-----------|---------|
|                   |                   |       | Statistic | Error   |
| Jelenlegi fizetés | Mean              |       | 13767,83  | 313,724 |
| (USD)             | 95% Confidence    | Lower | 13151,36  |         |
|                   | Interval for Mean | Bound |           |         |
|                   |                   | Upper | 14384,29  |         |
|                   |                   | Bound |           |         |
|                   | 5% Trimmed Mean   |       | 12982,08  |         |
|                   | Median            |       | 11550,00  |         |

| Variance            | 46652514,31 |      |
|---------------------|-------------|------|
|                     | 0           |      |
| Std. Deviation      | 6830,265    |      |
| Minimum             | 6300        |      |
| Maximum             | 54000       |      |
| Range               | 47700       |      |
| Interquartile Range | 5265        |      |
| Skewness            | 2,125       | ,112 |
| Kurtosis            | 5,378       | ,224 |

A kimenet fontos eleme, hogy a jelenlegi fizetés átlagának pontbecslése (13767,83) megkapjuk ennek standard hibáját (313,724) a  $s_{\bar{x}} = \frac{s}{\sqrt{n}}$  képlet alapján, és az alapsokaság átlagának 95 százalékos (ez az érték a statistics... opció alatt módosítható) intervallumbecslését is a(*pontbecslés – hibahatár*; *pontbecslés + hibahatár*), ahol a  $\Delta$ =t<sub>0,975</sub>(n-1)•s<sub> $\bar{x}$ </sub> összefüggés alapján. Ahogyan tárgyaltuk ennek a képletnek van alkalmazási feltétele. Emlékeztetőül:

| Mintanagyság                                                                                                    | Eloszlás                                                                                                    |
|----------------------------------------------------------------------------------------------------|----------------------------------------------------------------------------------------------------|
| Nagyminta<br>(n>=100)                                                                                                    | <ul> <li>Megközelítőleg normális eloszlás (Centrális határeloszlás tétel alapján), tehát k értékét</li> <li>ha ismerjük az alapsokaság szórását normális eloszlás alapján</li> <li>ha nem ismerjük az alapsokaság szórását t-eloszlás alapján számítjuk ki.</li> </ul>                              |
| 30<=n<100                                                                                                    | <ul> <li>Ha nincs erős baloldali aszimmetria (mutatók értéke &lt;1),<br/>akkor megközelítőleg normális eloszlás, tehát k értékét ha<br/>ismerjük az alapsokaság szórását normális eloszlás alapján</li> <li>ha nem ismerjük az alapsokaság szórását t-eloszlás alapján<br/>számítjuk ki.</li> </ul> |
| 30 <n< td=""><td>Megegyezik a vizsgált változó eloszlásával. k értékét az eloszlásnak megfelelően számítjuk ki.</td></n<> | Megegyezik a vizsgált változó eloszlásával. k értékét az eloszlásnak megfelelően számítjuk ki.                                                                                                    |

Mintaátlagok eloszlása

Mivel 474 elemű mintánk van, így az alkalmazási feltétel teljesül, így értelmezhetjük a program által kiírt eredményt. E szerint a sokaságban (és nem a 474 elemű mintában!) a jelenlegi fizetések átlaga 95 százalékos valószínűséggel 13151,36 USD és 14384,29 USD közé esik.

A fejezet zárásaként javasoljuk a feltöltött bank.xls fájl alapján a Frequency és az Explore funkciót kipróbálását. Eredményként a fejezetet szemléltető minta kimenetet kell megkapni.

SZEGEDI TUDOMÁNYEGYETEM GAZDASÁGTUDOMÁNYI KAR KÖZGAZDÁSZ KÉPZÉS TÁVOKTATÁSI TAGOZAT LECKESOROZAT COPYRIGHT © SZTE GTK 2017/2018

A LECKE TARTALMA, ILLETVE ALKOTÓ ELEMEI ELŐZETES, ÍRÁSBELI ENGEDÉLY MELLETT HASZNÁLHATÓK FEL.

JELEN TANANYAG A SZEGEDI TUDOMÁNYEGYETEMEN KÉSZÜLT AZ EURÓPAI UNIÓ TÁMOGATÁSÁVAL. PROJEKT AZONOSÍTÓ: EFOP-3.4.3-16-2016-00014

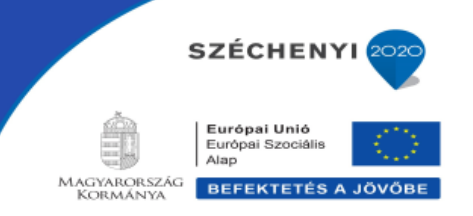